# Como coletar o Jabber Crash Dump no Apple iPhone ou iPad

### Contents

Introduction Prerequisites Requirements Componentes Utilizados Como coletar o Jabber Crash Dump no Apple iPhone/iPad

## Introduction

Este documento descreve como verificar as pilhas de travamento do iPhone ou iPad para Jabber.

Contribuído por Md Hasan, engenheiros do Cisco TAC. Editado por Sumit Patel e Jasmeet Sandhu

# Prerequisites

#### Requirements

A Cisco recomenda que você tenha conhecimento destes tópicos:

• Jabber para iPhone/iPad

#### **Componentes Utilizados**

Este documento não se restringe a versões de software e hardware específicas.

The information in this document was created from the devices in a specific lab environment. All of the devices used in this document started with a cleared (default) configuration. Se a rede estiver ativa, certifique-se de que você entenda o impacto potencial de qualquer comando.

# Como coletar o Jabber Crash Dump no Apple iPhone/iPad

Etapa 1. No iPhone/iPad, navegue para Settings > Privacy > Diagnostics & Usage > Diagnostic & Usage Data (Configurações > Privacidade > Diagnóstico e uso > Dados de diagnóstico e uso)

Etapa 2. O travamento do Jabber é exibido neste formato:

ExcResource\_Jabber\_2017-xx-xxxxx Jabber\_2017-xx-xx-xxxxxx\_

Etapa 3.Verifique se as pilhas de travamento atuais correspondem ao período de travamento do Jabber.

**Note**: O SO pode encerrar o Jabber devido à pressão da memória ou à bateria fraca. Se isso ocorrer, nenhum travamento do Jabber será produzido e somente arquivos JetsamEvent-2017-xx-xx-xxxx serão gerados pelo iOS

**Caution**: O armazenamento para registros de travamento é limitado pelo sistema iOS. Se houver muitos registros em **Dados de diagnóstico e uso**, nenhum novo registro será gerado. Primeiro, limpe os registros com essas etapas e, em seguida, reproduza o problema novamente

Etapa 1. Conecte o cabo no iPhone/iPad e conecte-se a um laptop/desktop

Etapa 2. Abra o iTunes no desktop/notebook e selecione Sincronizar

Etapa 3. Depois que o iPhone/iPad for conectado e sincronizado com o iTunes, os registros de travamento podem ser encontrados nos locais dependentes da plataforma usada

| Sistema operacional | Local                                                                                                    |
|---------------------|----------------------------------------------------------------------------------------------------|
| Mac OS X:           | ~/Library/Logs/CrashReporter/MobileDevice/ <device_name></device_name>                                                                           |
| Windows XP          | C:\Documents and Settings\ <username>\Application Data\Apple<br/>Computer\Logs\CrashReporter\MobileDevice\<device_name></device_name></username> |
| Windows             | C:\Users\ <username>\AppData\Roaming\Apple</username>                                                                                            |
| Vista ou 7          | Computer\Logs\CrashReporter\MobileDevice\ <device_name></device_name>                                                                            |

**Note**: O <USERNAME> é o nome de logon do usuário para o computador. <DEVICE\_NAME> é o nome do dispositivo iOS, por exemplo, iPhone de John